## HOW TO OBTAIN THE PLAN HOLDERS LIST VIA PROJECTWISE

- 1. Log onto CABB: <u>http://cabb.virginiadot.org/</u>
- 2. Select PROP or EPLANS from the project you are interested in (just as you would to view the electronic plans and/or proposals
- 3. When the Projectwise login screen pops up, log in
- Just as you would see if you were viewing or downloading plans and/or proposals, you will see the folders to the left and a list of links to the right. From the list on the right, find the link that displays 1) Plan Holders List and 2) UPC number and says Set

## fx: Plan Holders list 120707.set

- 5. Click on the link
- You will see an excel file named "Plan Holders List UPC number" fx: Plan Holders List – 120707.xlsx
- 7. Click on the excel file, you will have a choice to open or save the file.

When you open the file, either directly from ProjectWise or after you have saved it to your computer, you will see a list displaying the 1) Firm Number 2) Firm Name, 3) Address, and 4) Email of the ones who have viewed and/or downloaded the files. There should be no duplicates of company names. You will also notice that each time the list is created; a new tab will be generated showing the run-time date. (see below) The latest tab will always be on the right (highlighted one). The date format is **yyyyMMdd-hhmm**.

The list will be run weekly.

| Do | cument Properties | Project Properties Folder Properties Personal Portal Photo Preview Depe | endency Viewer Access Control Deliverables Management Components |                                    |
|----|-------------------|-------------------------------------------------------------------------|------------------------------------------------------------------|------------------------------------|
| 1  | А                 | B                                                                       | С                                                                | D                                  |
| 1  | Firm Number       | 🔽 Firm Name 🗾                                                           | Address 🔹                                                        | Email 💌                            |
| 2  | B028              | Blakemore Construction Corporation (B028)                               | 2318 Commerce Center Drive Rockville, VA 23146                   | ahaitsuka@blakemoreva.com          |
| 3  |                   | ConstructConnect                                                        | 3825 Edwards Rd; Cincunnati; OH; 45209                           | ashley.welker@constructconnect.com |
| 4  |                   |                                                                         |                                                                  | VDOT Construction Team             |
| 5  | P013              | PERRY ENGINEERING COMPANY, INCORPORATED (P013)                          | 1945 MILLWOOD PIKE; WINCHESTER; VA; 22602                        | drudolph@perryeng.com              |
| 6  | \$327             | SANDRA'S MARKING COMPANY, INC. (\$327)                                  | P. O. BOX 418; BUCHANAN; VA; 24066                               | D.Hutchens@sandrasmarking.com      |
| 7  |                   | AWP, INC                                                                | 4244 Mt Pleasant Street NW North Canton, OH 44720                | hblevins@awptraffic.com            |
| 8  | C333              | CURTIS CONTRACTING, INC. (C333)                                         | P. O. BOX 769; 7481 Theron Road; WEST POINT; VA; 23181           | j.monk@curtiscontracting.net       |
| 9  | E1045             | Eure Traffic Systems, Inc. (E1045)                                      | P.O. Box 2979; CHESAPEAKE; VA; 23322                             | joegill@euretraffic.com            |
| 10 |                   | The Builders' Exchange Association of Virginia                          | 3207 Hermitage Road; RICHMOND; VA; 23227                         | planrm2@bxava.com                  |
| 11 |                   | GOLDEN RULE SERVICES                                                    | P.O. Box 6; GROTTOES; VA; 24441                                  | mark@goldenruleservicesva.com      |
| 12 | P1103             | PERFORMANCE SIGNS, LLC (P1103)                                          | 18 COMMERCE DRIVE; RUCKERSVILLE; VA; 22968                       | melissa@performancesigns.net       |
| 13 | R197              | ROADMARK CORPORATION (R197)                                             | P.O. Box 209; BUTNER; NC; 27509                                  | mbarrett@roadmarkcorp.com          |
| 14 | W016              | WHITEHURST PAVING COMPANY, INCORPORATED (W016)                          | 3723 NINE MILE ROAD; RICHMOND; VA; 23223                         | tsabato@whitehurstcos.com          |
| 15 | A1322             | APPALACHIAN ASPHALT MAINTENANCE, INC. (A1322)                           | 355 Primitive Acres Boones Mill, VA 24065                        | aamseal@gmail.com                  |
| 16 |                   |                                                                         |                                                                  |                                    |
| 17 |                   |                                                                         |                                                                  |                                    |
| 18 |                   |                                                                         |                                                                  |                                    |
| 19 |                   |                                                                         |                                                                  |                                    |
| 20 |                   |                                                                         |                                                                  |                                    |
| 21 |                   |                                                                         |                                                                  |                                    |
| 22 |                   |                                                                         |                                                                  |                                    |
| 23 |                   |                                                                         | <b>F</b>                                                         |                                    |
| 24 |                   |                                                                         | T                                                                |                                    |
| 25 |                   |                                                                         |                                                                  |                                    |
|    | < >   1           | Plan Holder-20181221-0134 Plan Holder-20190102-015321                   | Plan Holder-20190103-0314                                        | 1 4                                |